## 5 TIPS

Använd NDRs digitala verktyg i inloggat läge för att kontrollera din enhets data

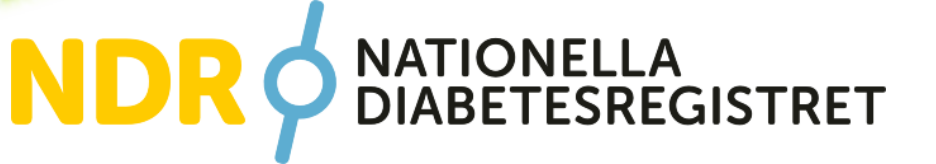

# $\left(1\right)$

### Rapporteringsgrad

Titta igenom rapporteringsgradstabellen i inloggat läge på hemsidan för att till exempel upptäcka eventuella problem med direktöverföring av data.

Jämför din enhet med rapporteringsgraden i din region och riket

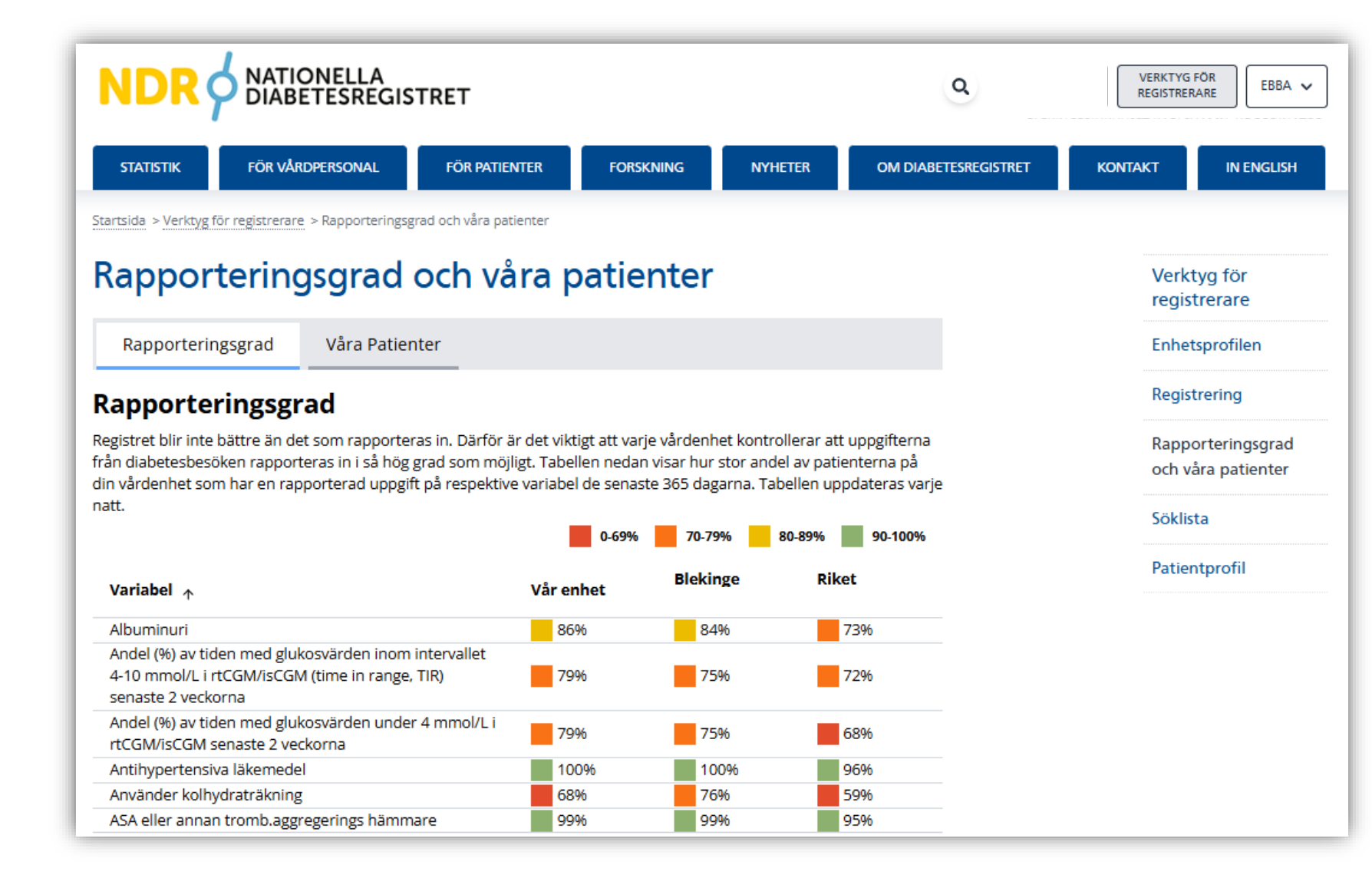

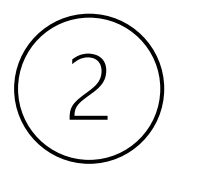

### Det går att klicka på alla variabler i rapporteringsgraden

Du navigeras då direkt in till söklistan och ser vilka patienter som saknar värde för variabeln du klickat på (ex albuminuri)

Jämför med journalen, det kan hjälpa dig förstå varför inte data gått över med direktöverföring alternativt inte registrerats manuellt.

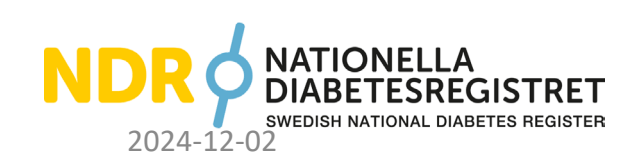

| Variabel 🛧 🔨                                                                                                    | Vår enhet | Blekinge | Riket |
|----------------------------------------------------------------------------------------------------|-----------|----------|-------|
| Albuminuri                                                                                                    | 86%       | 84%      | 73%   |
| Andel (%) av tiden med glukosvärden inom intervallet<br>4-10 mmol/L i rtCGM/isCGM (time in range, TIR)<br>senaste 2 veckorna | 79%       | 75%      | 72%   |
| Andel (%) av tiden med glukosvärden under 4 mmol/L i<br>rtCGM/isCGM senaste 2 veckorna                                       | 79%       | 75%      | 68%   |
| Antihypertensiva läkemedel                                                                                                   | 100%      | 100%     | 96%   |
| Använder kolhydraträkning                                                                                                    | 68%       | 76%      | 59%   |
| ASA eller annan tromb.aggregerings hämmare                                                                                   | 99%       | 99%      | 95%   |

1

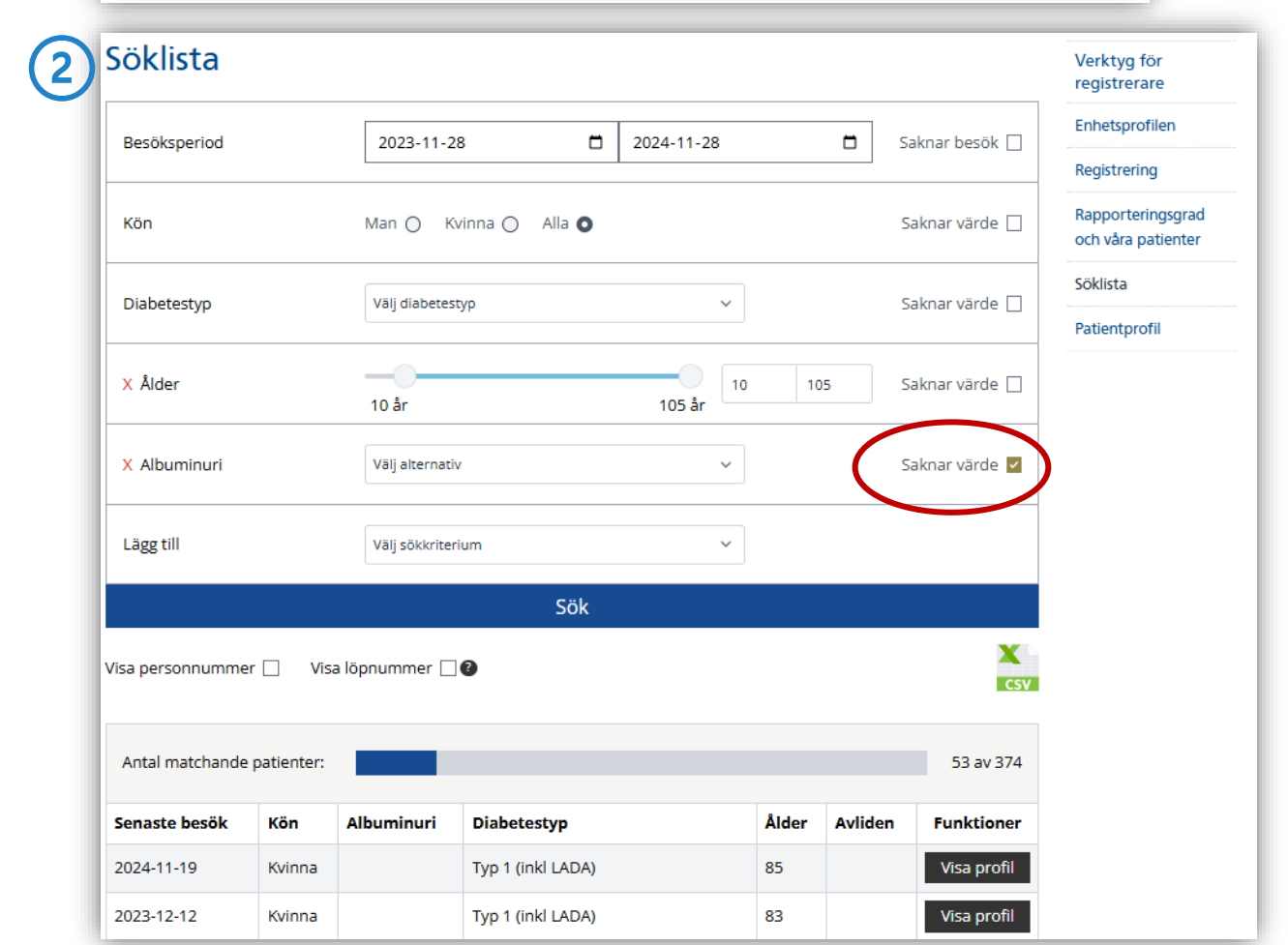

# 3

## Våra patienter

Kontrollera under fliken "våra patienter" så antal registrerade patienter för senaste 365 dagarna stämmer överens med det du förväntar dig.

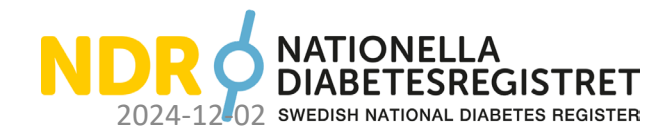

#### Rapporteringsgrad och våra patienter

Rapporteringsgrad Våra Patienter

#### Våra Patienter

Uppgifterna nedan baseras på besök från de senaste 365 dagarna. Om det finns flera uppgifter rapporterade på personen så kommer den senast rapporterade uppgiften redovisas i statistiken. Tabellen uppdateras varje natt.

| ALLA            | TYP 1            | TYP 2 | ]         |       |          |                                        |  |
|-----------------|------------------|-------|-----------|-------|----------|----------------------------------------|--|
|                 |                  |       | Vår enhet |       | Regionen | Riket Medicinklinik<br>(antal = 58557) |  |
|                 |                  |       | Antal     | Andel |          | Andel                                  |  |
| Alla            |                  |       | 372       |       |          |                                        |  |
| Diabetestyp     |                  |       |           |       |          |                                        |  |
| Typ 1 (inkl LAD | DA)              |       | 328       | 88%   | 87%      | 87%                                    |  |
| Тур 2           |                  |       | 32        | 9%    | 10%      | 9%                                     |  |
| Annan specific  | erad diabetestyp | 0     | 12        | 3%    | 3%       | 2%                                     |  |
| Oklar diabetes  | styp             |       | 0         |       |          | 196                                    |  |
| Kön             |                  |       |           |       |          |                                        |  |
| Män             |                  |       | 200       | 54%   | 55%      | 57%                                    |  |
| Kvinnor         |                  |       | 172       | 46%   | 45%      | 43%                                    |  |
| Ålder           |                  |       |           |       |          |                                        |  |
| 18-29 år        |                  |       | 56        | 15%   | 14%      | 17%                                    |  |
| 30-64 år        |                  |       | 195       | 52%   | 54%      | 57%                                    |  |
| 65-79 år        |                  |       | 90        | 24%   | 25%      | 21%                                    |  |
| 80- år          |                  |       |           | 8%    | 8%       | 5%                                     |  |
| Duration        |                  |       |           |       |          |                                        |  |
| 0-9 år          |                  |       | 67        | 18%   | 19%      | 16%                                    |  |
| 10-19 år        |                  |       | 91        | 24%   | 25%      | 28%                                    |  |
| 20-29 år        |                  |       | 78        | 21%   | 20%      | 22%                                    |  |
| 30-39 år        |                  |       | 57        | 15%   | 15%      | 15%                                    |  |
| 40-49 år        |                  |       | 48        | 13%   | 12%      | 10%                                    |  |
| 50- år          |                  |       | 31        | 8%    | 9%       | 8%                                     |  |

Verktyg för registrerare

Enhetsprofilen

Registrering

Rapporteringsgrad och våra patienter

Söklista

Patientprofil

# (4)

### Söklistan -saknar besök

Om antalet registrerade patienter är lägre än du förväntar dig så kan du använda funktionen saknar besök i söklistan.

Ställ in perioden du önskar tex senaste 18 månaderna. Klicka i rutan "saknar besök" och sedan på Sök. I tabellen visas patienter som inte haft registrering i NDR inom tidsperioden men som har registrerats i NDR tidigare (senaste 3 åren). Tänk på att här kommer även patienter som listat om sig med.

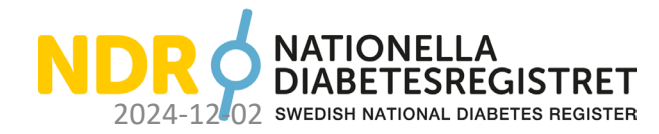

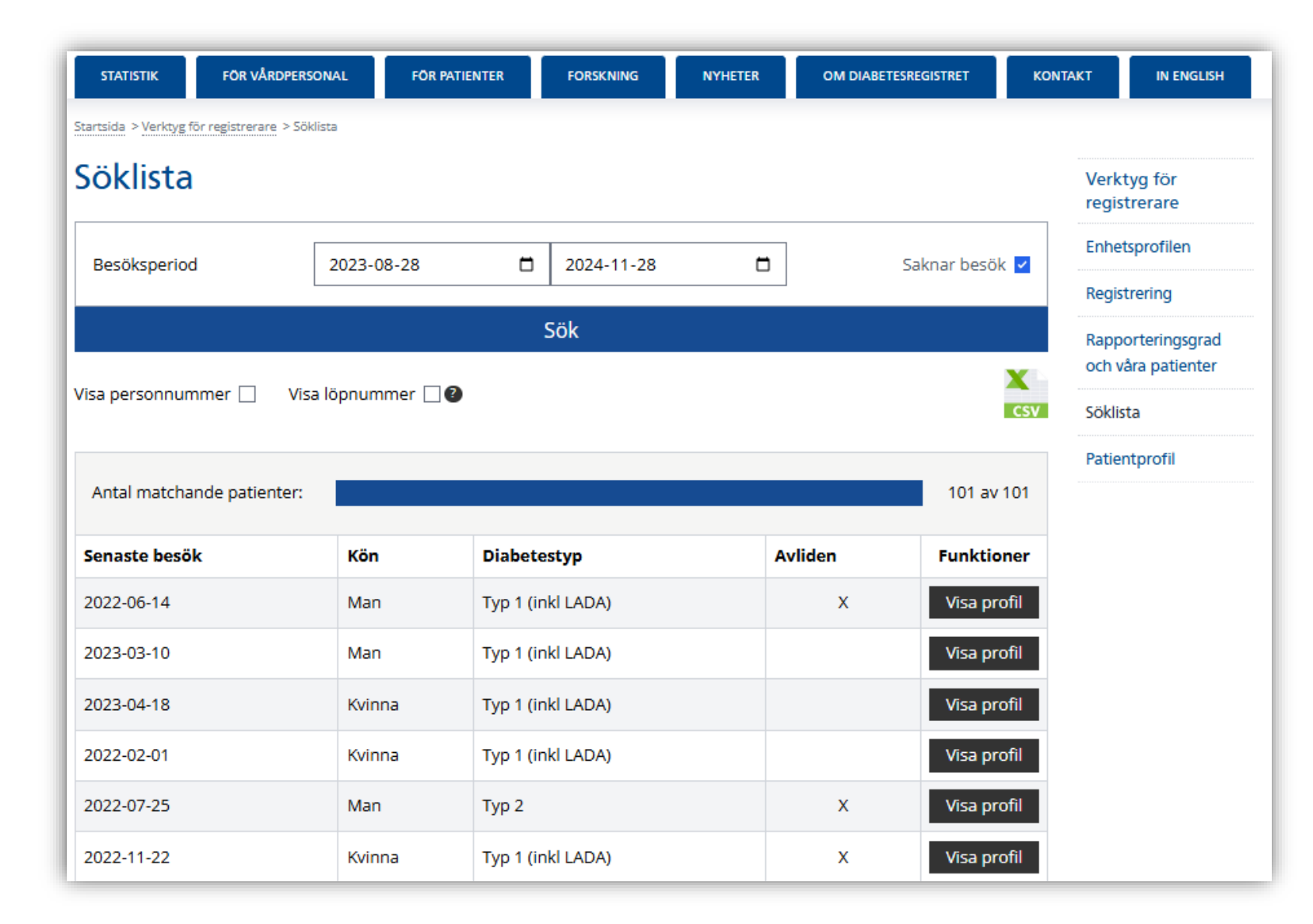

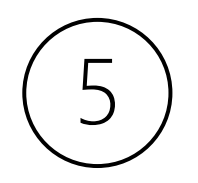

Patientprofilen

Gör stickprovskontroll några gånger per år för att se så direktöverföringen fungerar.

Kontrollera uppgifterna i patientprofilens tabell med uppgifterna i journalen. Har allt gått över till NDR som du förväntade dig?

## Patientprofil

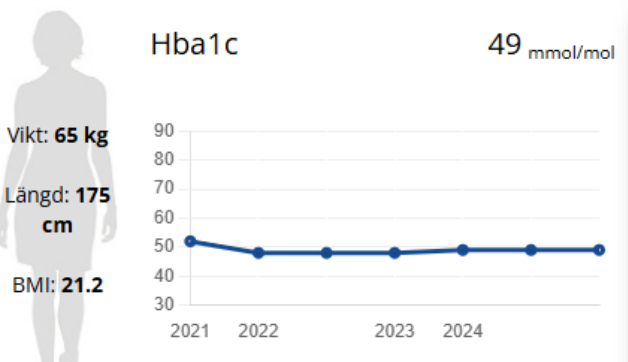

#### 💄 Profil 🔒 Skriv ut Rapportera / Komplettera 🖽 Tabell Rapporteringar 2024-10-22 2024-09-20 Distansbesök Nej Nej 2005 Diagnosår 2005 Diabetestyp Typ 1 Diabetestyp Typ 1 Diabetestyp (inkl LADA) (inkl LADA) 49 mmol/mol 49 mmol/mol HbA1c Längd 175 cm 175 cm Vikt 65 kg 65 kg 21.2 21.2 BMI Diabetesbehandling Glukossänkande läkemedel Ja Ja Insulin Ja Ja

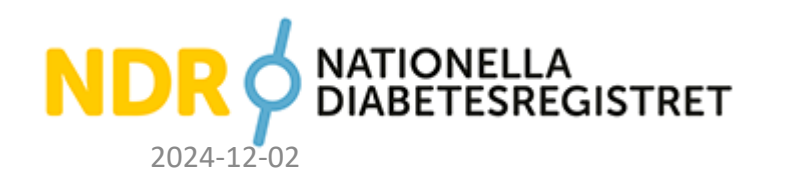

## Har du frågor eller synpunkter?

Välkommen att kontakta oss på Nationella Diabetesregistret <u>https://ndr.registercentrum.se</u>

Telefon: 010-441 29 29 Telefontider må, tis, tors 13-15 epost: <u>ndrinfo@registercentrum.se</u>

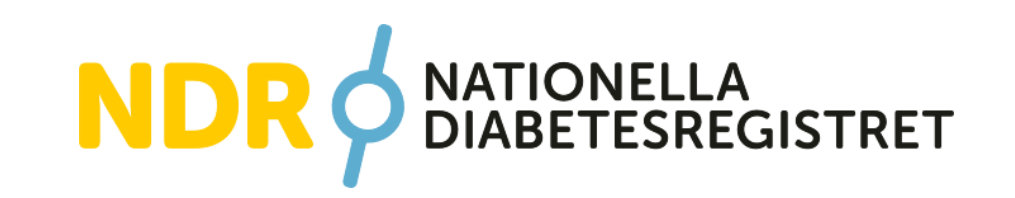